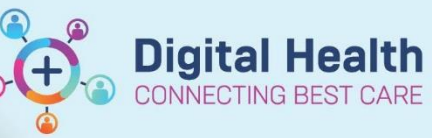

**Orders - Co-Signing Medical studen Digital Health Quick Reference Guide** 

This Quick Reference Guide will explain how to: Co-sign Medical Student Order Proposals

- When medical students propose pathology or imaging orders a doctor MUST be nominated to co-sign the order. ٠ If the order is not co-signed the order will not be acted upon.
- It is your responsibility to ensure proposed orders have appropriate and correct information and that investigations • ordered (including imaging) are appropriate for the patient
  - 1. When a medical student proposes an order, they will nominate a doctor to co-sign the order. If you are nominated, this will come up in your Message Centre.
    - Alternatively, click on the COS to go directly to your proposed co-signs.

**Order Proposals** 

| P                  |             |           |         |                |      |
|--------------------|-------------|-----------|---------|----------------|------|
| Task Edit View     | Patient     | Chart     | Links   | Notifications  | In   |
| 🛔 🛉 Patient List 🏢 | Pharmacy (  | Care Org  | anise 🛓 | 🔄 Message Ce   | ntre |
| 🔜 💊 CRT: 0 ABN:    | COS: 1 💂    |           |         |                |      |
| Exit 🛄 Calcula     | tor ad Ad   | Hoc IIIII | Medicat | ion Administra | tion |
| 🗄 😋 Intranet 📿 Cli | nicians Cha | nnel 📿    | MIMS (  | 🞝 PBS 🖕        |      |
| 🗄 🕞 Specimen Log I | n 📻 Label   | Printing  | 🔙 Rep   | orts 💿 Path I  | abel |

2. In Message Centre, proposed orders are found under Orders in Cosign Orders

| Inbox Summary   |                                                          | - 7 |
|-----------------|----------------------------------------------------------|-----|
| Inbox           | Proxies Pools                                            |     |
| Display         | Last 30 Days                                             | ×   |
| = Ini           | box Items (5)                                            |     |
| M<br>De<br>B Re | essages<br>ocuments (1/1)<br>isults (3/3)<br>Other (3/3) |     |
| 0               | rders (1/1)                                              |     |
|                 | Cosign Orders (1/1                                       | 0   |

3. Note that all pathology AND imaging will be in the same message. Ensure you thoroughly check orders and confirm the tests and clinical information are correct

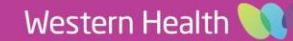

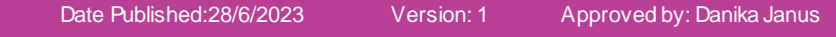

| G ** Con hold persong segmetare **                                                                                                    |             |
|----------------------------------------------------------------------------------------------------|-------------|
| Preparad New Order - Lakture (La) Lavel Blood                                                                                                    | 0           |
| Detailu: Philebotomy Round, Spec Type: Blood, 11/06/2020 16/44 AEST, Clin Call Back: 123                                                                                                    | 0           |
| Converts                                                                                                    | Δ           |
| Propositi By: Chong, Aistar - HMO On 11/06/2020 16:44                                                                                                    |             |
| ** On hold perding signature **                                                                                                    |             |
| Propried New Order: Full Blood Examinetion (FBE)                                                                                                    | 0 1         |
| Details: "Philobotomy Round, Spec Type: Blood, 11/06/2020 16:44 AEST, Clin Call Back: 123                                                                                                    | 0           |
| Conments                                                                                                    | Δ           |
| Preposed By: Chong, Alatain - HMO Gn 11/06/2020 16-44                                                                                                    |             |
| O ** On hold pending signature **                                                                                                    |             |
| Proposed New Order: Liver Function Tests (LFTs)                                                                                                    | 0           |
| Detaile: Philebotomy Round, Spec Type: Blood, 11/06/2020 16:44 AEST, Clin Call Back: 121                                                                                                    | 0           |
|                                                                                                    |             |
| Commands.                                                                                                    | Δ           |
| Converses<br>Program By: Chong, Alstar - HIAO On 11/06/2020 1644                                                                                                    | Δ           |
| Conversation Propried By: "Deerg, Alastan - HIMO On 11/96/2020 16:64                                                                                                    | Δ           |
| Conversels Propried By: "Deerg, Akstar - HINO On 11/96/2020 1644  ** "On hold pending signature " Program New Order: Magnetism (Mg) Level Blood                                                                                                    | ۵           |
| Conversets: Proposed By: Cheng, Alstar - HMO On 11/96/2020 1644    ** On hold pending signature ** Preprint New Order: Magnetism (Mg) Level Bood Definit: Pietboorny Round, Spec Type Blood, 11/96/2020 1644 A557, Clin Call Sack: 123              | 0           |
| Conversels Propried By: "Deerg, Akstar - HIAO On 11/06/2020 1644  ** "On hold persific signature " Program New Order: Magnature (Mg) Lewit Blood Details: Prilebosony Round, Spec Type: Blood, 11/06/2020 1644 AEST, Clin Call Back 123 Conversels: | 2<br>2<br>2 |
| Conversels:  Preprint By: Chong, Akster - HMO On 11/06/2020 1648   ** Ok hold pending signature **  Preprint New Defen: Magnetism (Mg) Level Blood Defel:: Piteboory Round, Spec Type: Blood, 11/09/2020 1644 AEST, Clin Call Back 123 Conversels:  | <u>о</u>    |

- 4. You can **modify orders** by clicking on the  $\Delta$  button. This will take you to the order details.
- 5. **Accept** proposals individually by clicking on the tick and clicking on sign
- 6. Reject proposals individually by clicking on the cancel sign
  - Choose a reject reason from the dropdown menu OR
  - Enter a free text reason for rejecting the order

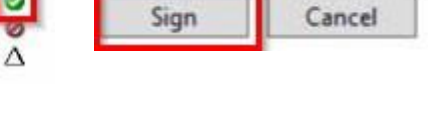

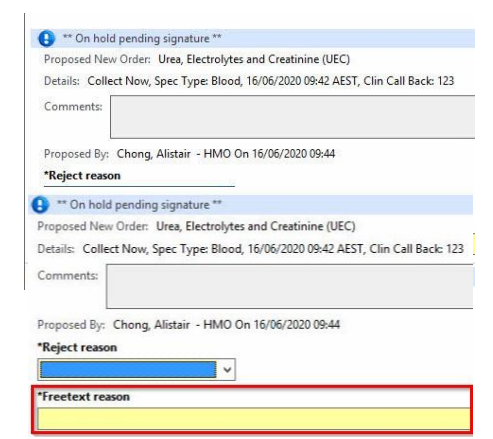

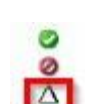

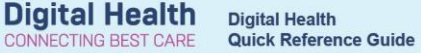

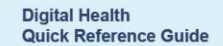

**Digital Health** 

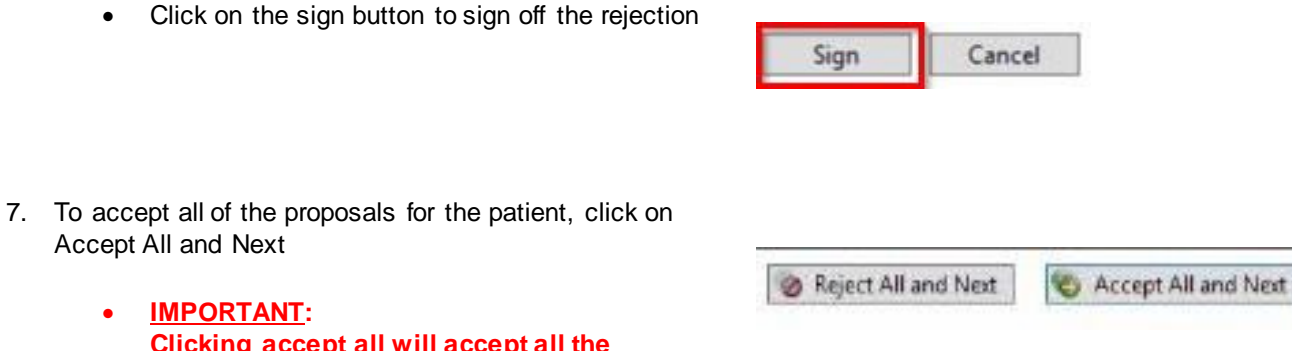

- <u>IMPORTANT</u>: Clicking accept all will accept all the proposals in the list <u>EVEN IF</u> you have clicked on the individual reject button and have not yet signed the reject.
- Vice versa applies for Reject All and Next

## **Glossary for Collection Priorities:**

| Collect Now *Collection Priority: Collect Now                           | <ul> <li>To be collected by doctor/ nurse/ midwife</li> <li>For urgent bloods that cannot wait until next phlebotomy round</li> <li>Doctor to communicate with nursing staff</li> </ul>                                                                                                    |
|-------------------------------------------------------------------------|----------------------------------------------------------------------------------------------------|
| Timed Collection         *Collection Priority:         Timed Collection | <ul> <li>To be collected at a specific time</li> <li>eg. Fasting blood for the next day</li> <li>eg. Vancomycin level</li> <li>Doctor to communicate with nurse for handover</li> </ul>                                                                                                    |
| Phlebotomy Round                                                        | <ul> <li>To be collected by phlebotomist on their next round</li> <li>For morning or afternoon rounds</li> <li>Phlebotomist to communicate with nurse if unable to collect</li> <li>To order: <ul> <li>Select appropriate date</li> <li>Select 12pm to specify afternoon round</li> <li>If the phlebotomy round has finished, outstanding tasks may be completed by nursing or medical staff</li> <li>You can now add to the same-day path round after 6:30am</li> </ul> </li> </ul> |

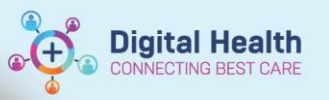

| Add On                                                                                                    | Click the YES button then print and fax requisition to Pathology lab                         |
|----------------------------------------------------------------------------------------------------|----------------------------------------------------------------------------------------------|
| *Collection Priority:         Phlebotomy Round            *ADD ON (If Yes, Print Requisition):         (• Yes)         No | <ul> <li>Note that the collection priority field is now irrelevant for<br/>Add On</li> </ul> |
| *Clinician Callback number: 555                                                                                           |                                                                                              |

4 Date Published:28/6/2023 Version: 1 Approved by: Danika Janus

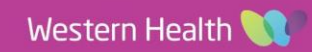